# 甲賀市公共施設予約システム ご利用の手引き

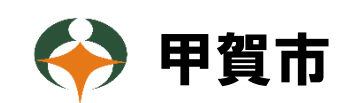

令和2年9月15日作成

# 目次

| 甲賀市公共施設予約システムのご案内                      | 2 |
|----------------------------------------|---|
| 1 システムの概要                              | 2 |
| <ul><li>(1)予約、抽選申込が可能な施設</li></ul>     | 2 |
| (2) 予約が可能な施設                           | 2 |
| <ul><li>(3) 空き状況照会が可能な施設</li></ul>     | 2 |
| ①施設の案内・予約                              | 2 |
| ②予約の確認 (※ 詳しくはシステム上の「利用の手引き」をご確認ください。) | 2 |
| 2 推奨環境                                 | 3 |
| 3 利用方法の流れ                              | 3 |

### 1 システムの概要

インターネットに接続したパソコンやスマートフォンから、施設の空き状況の 確認や予約が行えます。施設の空き状況の照会はどなたでもできますが、以下の 対象施設は予約や抽選申込をする場合は、事前に利用者登録が必要となります。 なお、今までどおり窓口で申込をすることもできます。

インターネットの予約受付時間は、「まるーむ」9:00~23:59 まで、「体育館」 10:00~17:15 までとなります。年末年始(12/29~1/3)及び保守、点検等でシ ステムを停止する場合があります。

- (1) **予約、抽選申込が可能な施設** 甲賀市まちづくり活動センター「まるーむ」
- (2) 予約が可能な施設 水口体育館、岩上体育館、甲南体育館、甲南 B&G 海洋センター体育館、 信楽体育館
- (3) 空き状況照会が可能な施設

水口中央公民館、土山中央公民館、かふか生涯学習館、

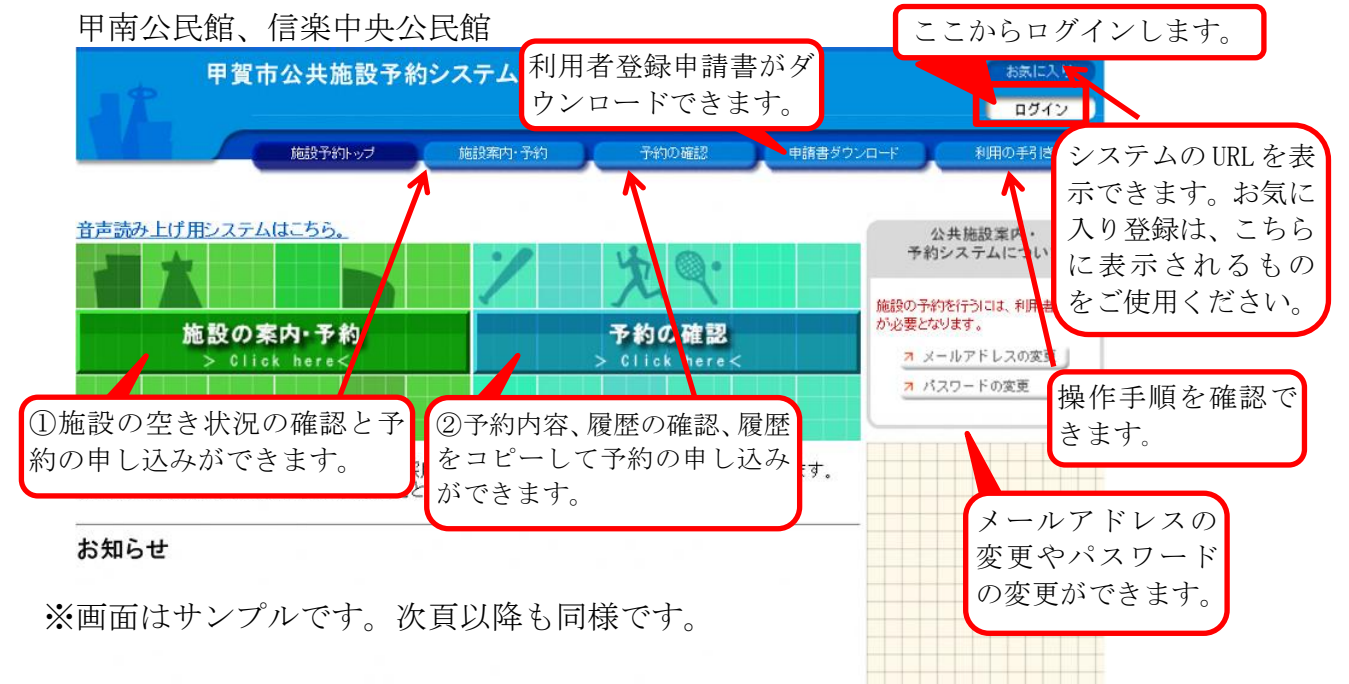

#### ①施設の案内・予約

- ・各施設の空いているコマを確認できます。
- ・各施設の空いているコマに対して予約の申し込みができます。(各施設の予約期間は、9ページをご覧ください)※施設により予約期間が異なります。

#### ②予約の確認 (※ 詳しくはシステム上の「利用の手引き」をご確認ください。)

- 予約内容や履歴を確認することができます。
- ・予約の取消をすることができます。

# 2 推奨環境

[PC 端末]
■OS: Windows8.1、Windows10
■ブラウザ:IE11、Edge、Chrome、Firefox
[スマートフォン]
■OS: iOS 5.0 以降 Android 4.0 以降
■ブラウザ:Safari、Chrome(各最新版)

(2020.9 現在)

## 3利用方法の流れ

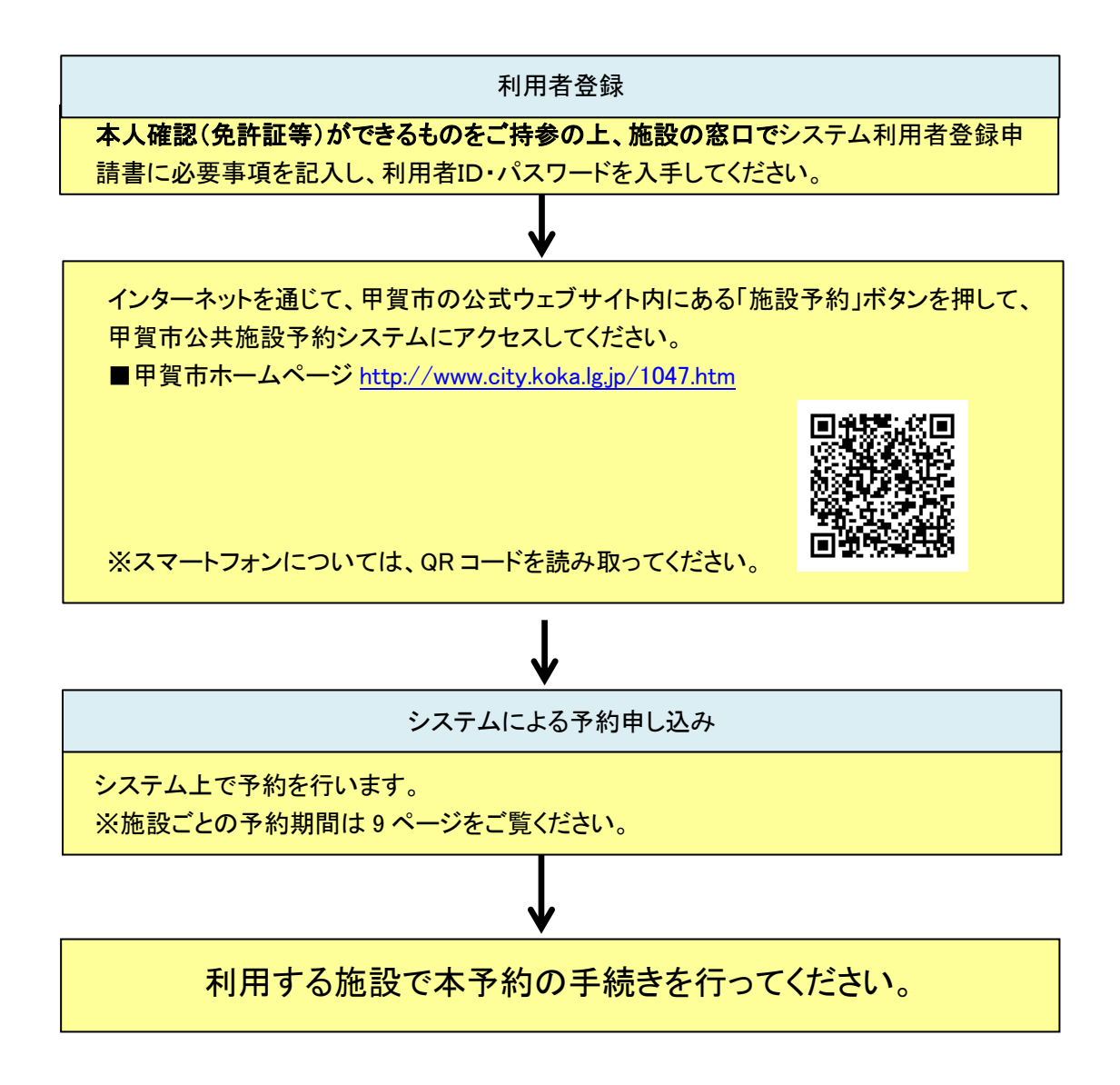

《ご注意》

施設により、予約受付期間や利用方法の手続き・流れが異なる場合があります。 詳しくは、ご利用施設にお問い合わせください。